# Quick setup guide

Ultrasonic sensor for continuous level measurement

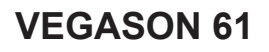

Four-wire 4 ... 20 mA/HART

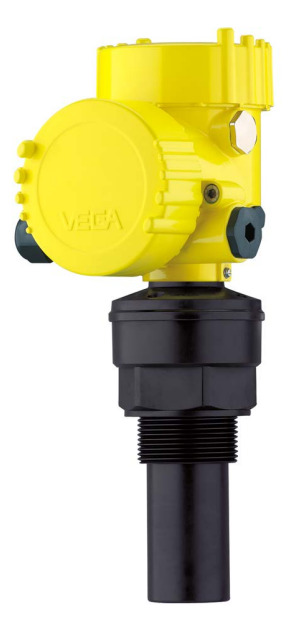

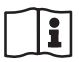

Document ID: 51856

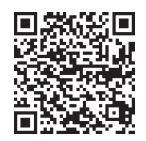

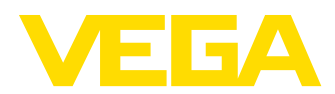

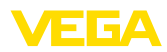

## Contents

| 1 | For y | our safety                                           | . 3 |
|---|-------|------------------------------------------------------|-----|
|   | 1.1   | Authorised personnel                                 | . 3 |
|   | 1.2   | Appropriate use                                      | . 3 |
|   | 1.3   | Warning about incorrect use                          | . 3 |
|   | 1.4   | General safety instructions                          | . 3 |
|   | 1.5   | Conformity                                           | . 3 |
|   | 1.6   | NAMUR recommendations                                | . 4 |
|   | 1.7   | Environmental instructions                           | . 4 |
| 2 | Prod  | uct description                                      | . 5 |
|   | 2.1   | Configuration                                        | . 5 |
| 3 | Mou   | nting                                                | . 6 |
|   | 3.1   | Mounting instructions                                | . 6 |
| 4 | Conr  | necting to power supply                              | . 7 |
|   | 4.1   | Connection procedure                                 | . 7 |
|   | 4.2   | Wiring plan, double chamber housing                  | . 8 |
| 5 | Set ι | ip with the display and adjustment module PLICSCOM   | . 9 |
|   | 5.1   | Insert display and adjustment module                 | . 9 |
|   | 5.2   | Setup steps                                          | . 9 |
|   | 5.3   | Menu schematic                                       | 12  |
| 6 | Set ι | ip with smartphone/tablet, PC/notebook via Bluetooth | 15  |
|   | 6.1   | Preparations                                         | 15  |
|   | 6.2   | Connecting                                           | 17  |
|   | 6.3   | Sensor parameter adjustment                          | 17  |
| 7 | Supp  | plement                                              | 19  |
|   | 7.1   | Technical data                                       | 19  |
|   |       |                                                      |     |

## Information:

This quick setup guide enables quick setup and commissioning of your instrument.

You can find supplementary information in the corresponding, more detailed Operating Instructions Manual as well as the Safety Manual that comes with instruments with SIL qualification. These manuals are available on our homepage.

## Operating instructions VEGASON 61 - Four-wire 4 ... 20 mA/ HART: Document-ID 28778

Editing status of the quick setup guide: 2023-10-24

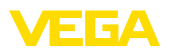

## 1 For your safety

## 1.1 Authorised personnel

All operations described in this documentation must be carried out only by trained and authorized personnel.

During work on and with the device, the required personal protective equipment must always be worn.

## 1.2 Appropriate use

VEGASON 61 is a sensor for continuous level measurement.

You can find detailed information about the area of application in chapter "*Product description*".

Operational reliability is ensured only if the instrument is properly used according to the specifications in the operating instructions manual as well as possible supplementary instructions.

## 1.3 Warning about incorrect use

Inappropriate or incorrect use of this product can give rise to application-specific hazards, e.g. vessel overfill through incorrect mounting or adjustment. Damage to property and persons or environmental contamination can result. Also, the protective characteristics of the instrument can be impaired.

## 1.4 General safety instructions

This is a state-of-the-art instrument complying with all prevailing regulations and directives. The instrument must only be operated in a technically flawless and reliable condition. The operating company is responsible for the trouble-free operation of the instrument. When measuring aggressive or corrosive media that can cause a dangerous situation if the instrument malfunctions, the operating company has to implement suitable measures to make sure the instrument is functioning properly.

The safety instructions in this operating instructions manual, the national installation standards as well as the valid safety regulations and accident prevention rules must be observed.

For safety and warranty reasons, any invasive work on the device beyond that described in the operating instructions manual may be carried out only by personnel authorised by us. Arbitrary conversions or modifications are explicitly forbidden. For safety reasons, only the accessory specified by us must be used.

To avoid any danger, the safety approval markings and safety tips on the device must also be observed.

## 1.5 Conformity

The device complies with the legal requirements of the applicable country-specific directives or technical regulations. We confirm conformity with the corresponding labelling.

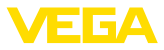

The corresponding conformity declarations can be found on our homepage.

#### Electromagnetic compatibility

The instruments are designed for use in an industrial environment. Nevertheless, electromagnetic interference from electrical conductors and radiated emissions must be taken into account, as is usual with a class A instrument according to EN 61326-1. If the instrument is used in a different environment, its electromagnetic compatibility with other devices must be ensured by suitable measures.

## 1.6 NAMUR recommendations

NAMUR is the automation technology user association in the process industry in Germany. The published NAMUR recommendations are accepted as the standard in field instrumentation.

The device fulfils the requirements of the following NAMUR recommendations:

- NE 21 Electromagnetic compatibility of equipment
- NE 43 Signal level for fault information from measuring transducers
- NE 53 Compatibility of field devices and display/adjustment components

For further information see www.namur.de.

## 1.7 Environmental instructions

Protection of the environment is one of our most important duties. That is why we have introduced an environment management system with the goal of continuously improving company environmental protection. The environment management system is certified according to DIN EN ISO 14001.

Please help us fulfil this obligation by observing the environmental instructions in this manual:

- Chapter "Packaging, transport and storage"
- Chapter "Disposal"

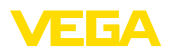

## 2 Product description

## 2.1 Configuration

The type label contains the most important data for identification and use of the instrument:

- Instrument type
- Information about approvals
- Configuration information
- Technical data
- Serial number of the instrument
- QR code for device identification
- Numerical code for Bluetooth access (optional)
- Manufacturer information

**Documents and software** To find order data, documents or software related to your device, you have the following options:

- Move to "<u>www.vega.com</u>" and enter in the search field the serial number of your instrument.
- Scan the QR code on the type label.
- Open the VEGA Tools app and enter the serial number under "*Documentation*".

Type label

Reference plane for

measuring range

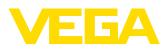

## 3 Mounting

## 3.1 Mounting instructions

The reference plane for the measuring range is the lower edge of the transducer.

Make sure that a minimum distance from the reference plane - the so-called dead zone, in which measurement is not possible - is maintained. The exact value of the dead zone is stated in chapter "*Technical data*".

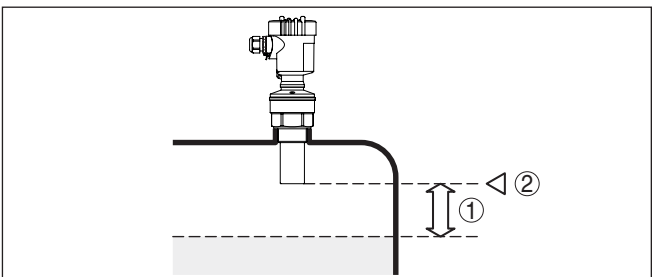

Fig. 1: Minimum distance to the max. level

- 1 blocking distance
- 2 Reference plane

Mount the sensor at least 200 mm (7.874 in) away from the vessel wall.

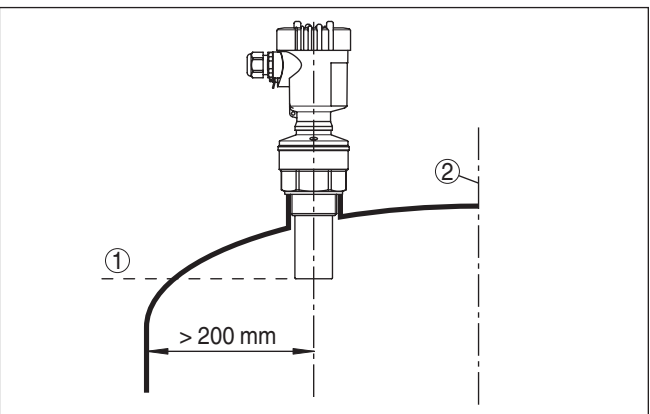

Fig. 2: Mounting on round vessel tops

- 1 Reference plane
- 2 Vessel center or symmetry axis

#### Mounting

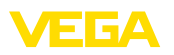

## 4 Connecting to power supply

## 4.1 Connection procedure

Proceed as follows:

- 1. Unscrew the housing lid
- 2. Loosen compression nut of the cable gland and remove blind plug
- Remove approx. 10 cm (4 in) of the cable mantle (current output), strip approx. 1 cm (0.4 in) insulation from the ends of the individual wires
- 4. Insert the cable into the sensor through the cable entry
- 5. Lift the opening levers of the terminals with a screwdriver
- 6. Insert the wire ends into the open terminals according to the wiring plan

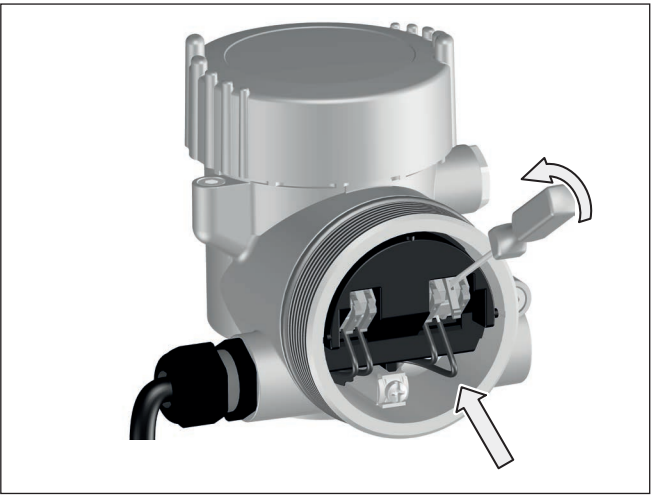

Fig. 3: Connection steps 5 and 6

- 7. Press down the opening levers of the terminals, you will hear the terminal spring closing
- 8. Check the hold of the wires in the terminals by lightly pulling on them
- 9. Connect the shielding to the internal ground terminal, connect the external ground terminal to potential equalisation
- 10. Tighten the compression nut of the cable entry gland. The seal ring must completely encircle the cable
- 11. Connect the lead cable for power supply in the same way according to the wiring plan, in addition connect the ground conductor to the inner ground terminal.
- 12. Screw the housing lid back on

The electrical connection is finished.

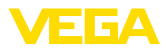

#### Wiring plan

## 4.2 Wiring plan, double chamber housing

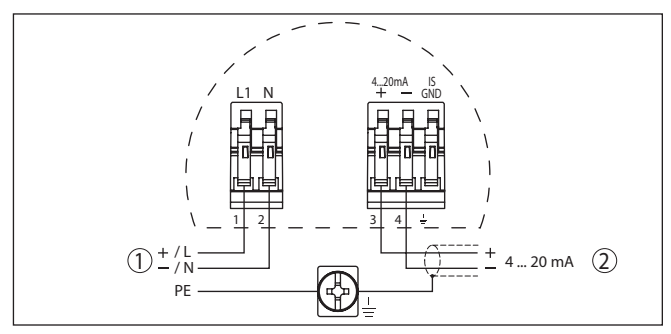

Fig. 4: Wiring plan - double chamber housing

- 1 Voltage supply
- 2 Signal output

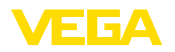

#### 5 Set up with the display and adjustment module PLICSCOM

#### 5.1 Insert display and adjustment module

Mount/dismount display and adjustment module

The display and adjustment module can be inserted into the sensor and removed again at any time. It is not necessary to interrupt the voltage supply.

Proceed as follows:

- 1. Unscrew the housing lid
- 2. Place the display and adjustment module in the desired position on the electronics (four positions in 90° offset can be selected) and turn to the right until it clicks into place.
- 3. Screw housing lid with inspection window tightly back on

Disassembly is carried out in reverse order.

The display and adjustment module is powered by the sensor, an additional connection is not necessary.

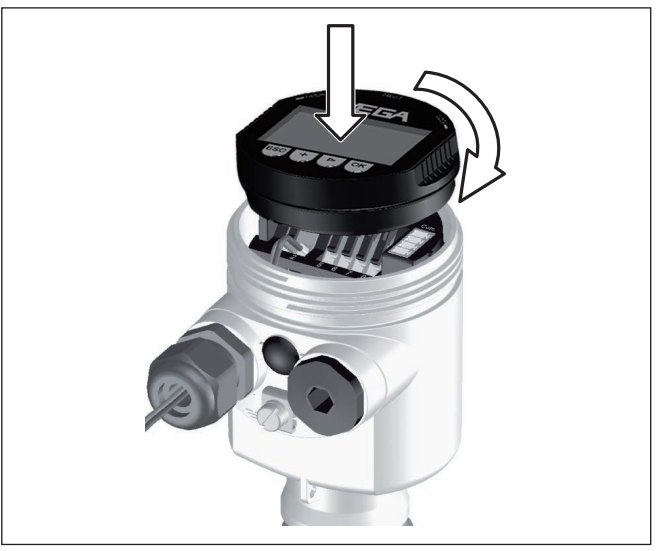

Fig. 5: Insert display and adjustment module in the single chamber housing

#### Note:

If you intend to retrofit the instrument with a display and adjustment module for continuous measured value indication, a higher lid with an inspection glass is required.

#### 5.2 Setup steps

1. Go to the menu "Basic adjustment" via the display and adjustment module.

51856-EN-231026

Set parameters

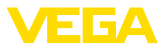

| ſ | Basic adjustment |
|---|------------------|
|   | Display          |
|   | Diagnostics      |
|   | Service          |
|   | Info             |
|   |                  |

 Carry out the adjustment in the menu items "Min. adjustment" and "Max. adjustment".

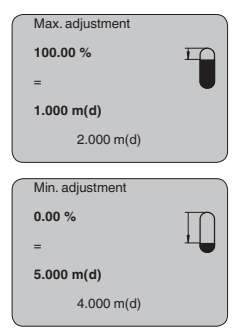

 Select in the menu item "Medium" the medium of your application, for example "Aqueous solution".

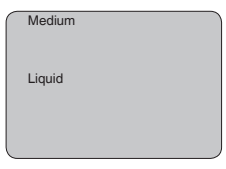

4. Select in the menu item "Application" the vessel, the application and the vessel form, for example, "Storage tank".

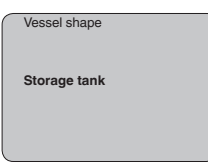

#### Parameter adjustment

The sensor measures the distance from the sensor to the medium surface. For indication of the real level, an allocation of the measured distance to the percentage height must be carried out.

The actual level is then calculated on the basis of these entered values. At the same time, the operating range of the sensor is limited from maximum range to the requested range.

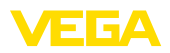

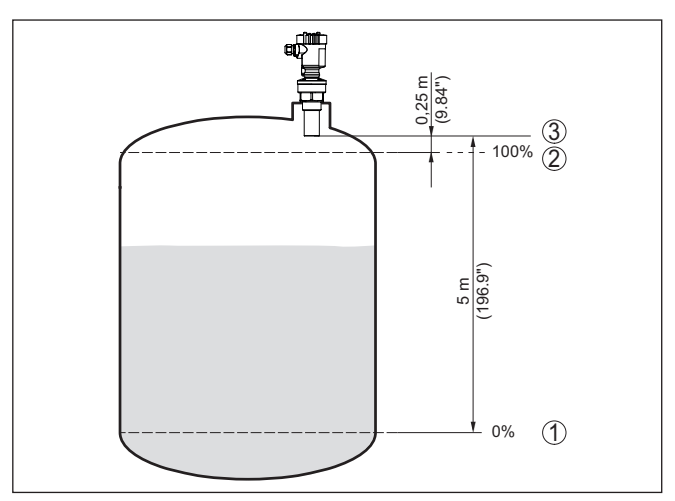

Fig. 6: Parameterisation example, Min./max. adjustment

- 1 Min. level = max. distance (depending on the sensor)
- 2 Max. level = min. distance (final value of the blocking distance, depending on the sensor)
- 3 Reference plane

The actual product level during this adjustment is not important, because the min./max. adjustment is always carried out without changing the product level. These settings can be made ahead of time without the instrument having to be installed.

Service - False signal suppression High nozzles or vessel installations, such as e.g. struts or agitators as well as buildup and weld joints on the vessel walls, cause interfering reflections which can impair the measurement. A false echo storage detects and marks these false echoes, so that they are no longer taken into account for the level measurement. A false echo memory should be created with low level so that all potential interfering reflections will be detected.

| $\left[ \right]$ | False signal suppression |
|------------------|--------------------------|
|                  | Change now?              |

Proceed as follows:

- 1. Move from the measured value display to the main menu by pushing [OK].
- 2. Select the menu item "*Service*" with *[->]* and confirm with *[OK]*. Now the menu item "*False signal suppression*" is displayed.
- Confirm "False signal suppression Change now" with [OK] and select in the below menu "Create new". Enter the actual distance from the sensor to the medium surface. All false signals in this

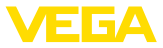

area are detected by the sensor and saved after confirming with *[OK]*.

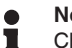

#### Note:

Check the distance to the medium surface, because if an incorrect (too large) value is entered, the existing level will be saved as a false signal. The level would then no longer be detectable in this area.

### 5.3 Menu schematic

#### Information:

Depending on the version and application, the highlighted menu windows may not always be available.

#### **Basic adjustment**

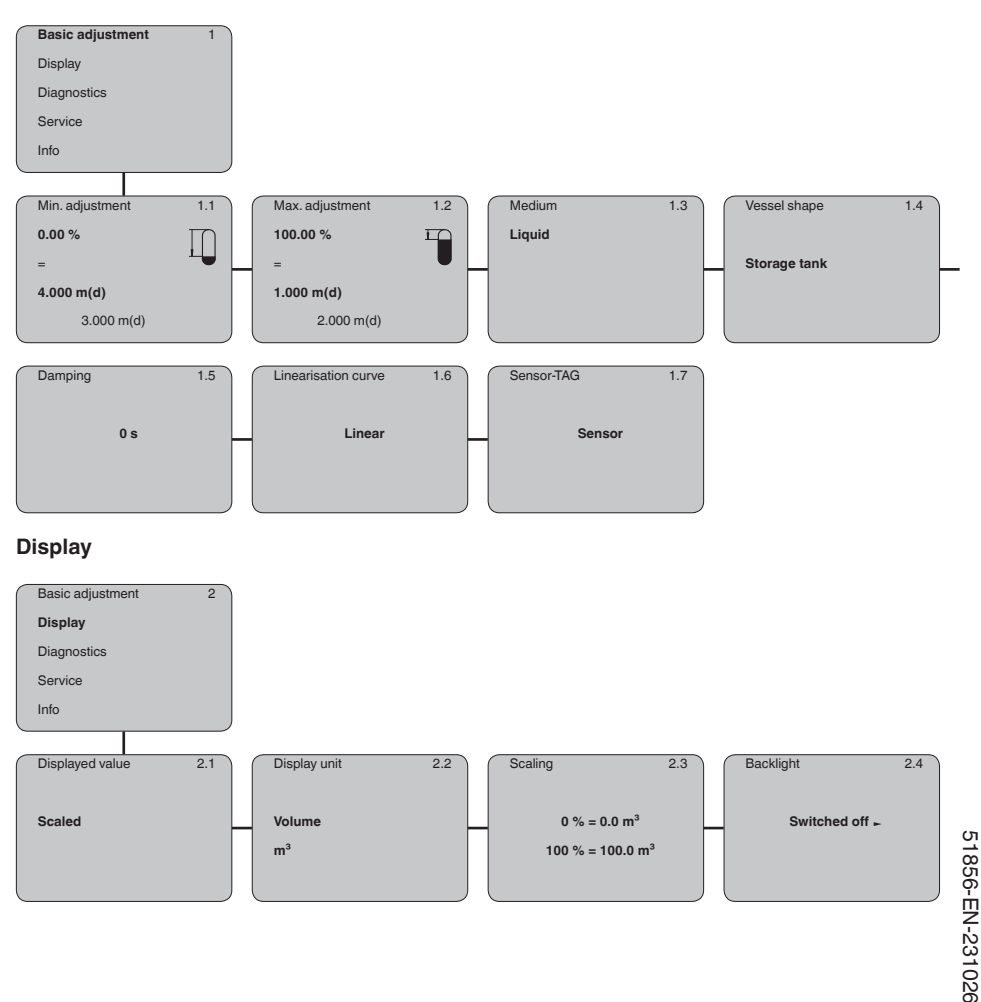

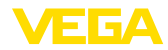

### Diagnostics

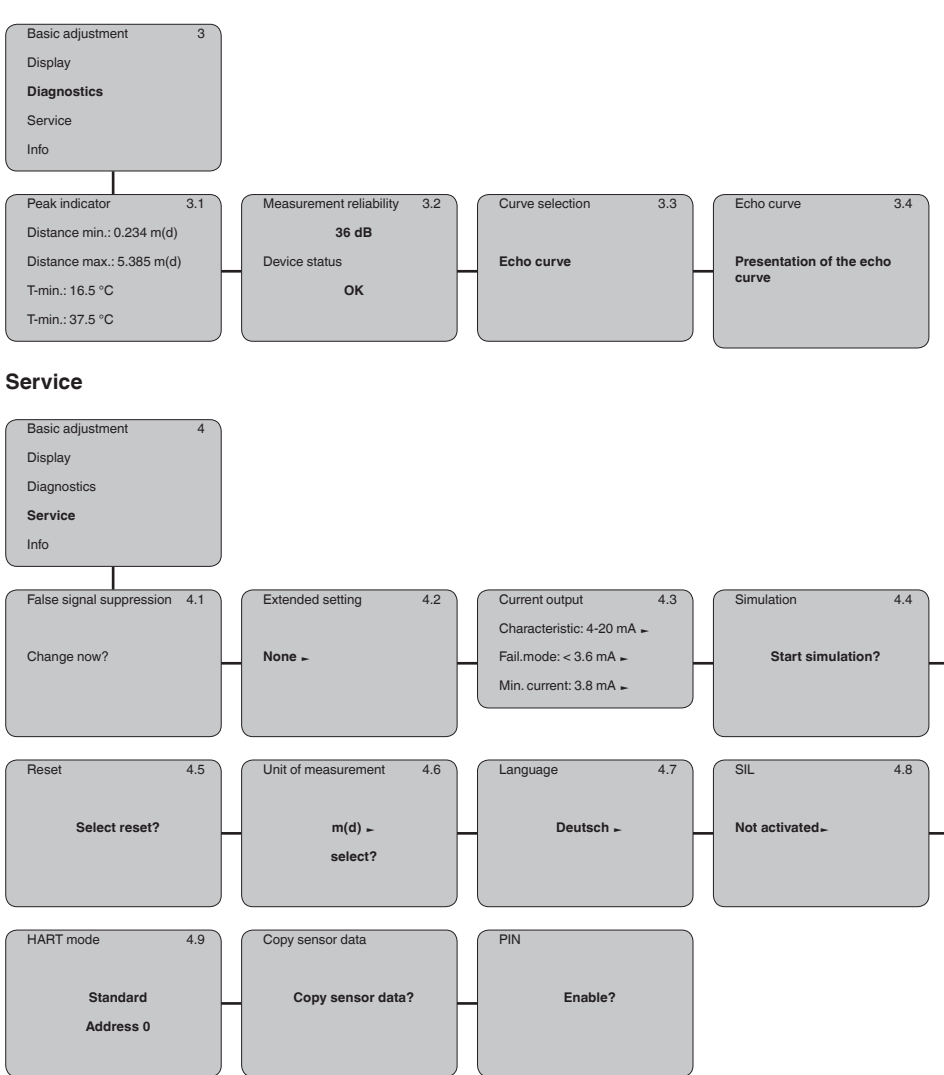

51856-EN-231026

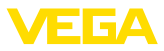

#### Info

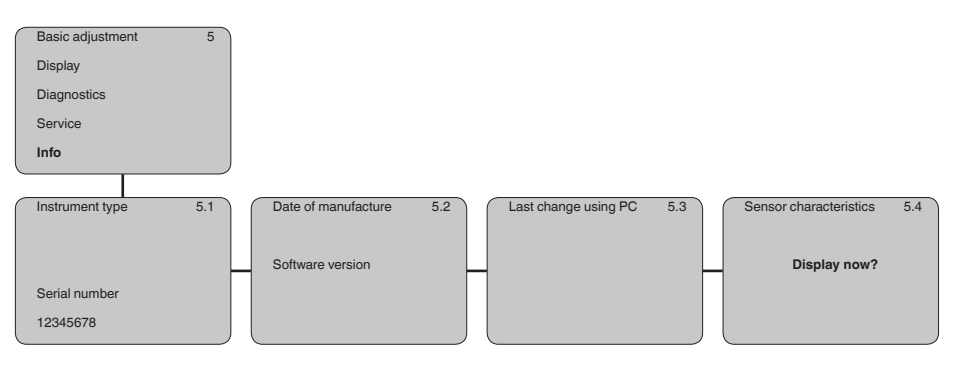

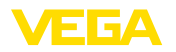

## 6 Set up with smartphone/tablet, PC/ notebook via Bluetooth

#### 6.1 Preparations

Make sure that the Bluetooth function of the display and adjustment module is activated. For this, the switch on the bottom side must be set to "On".

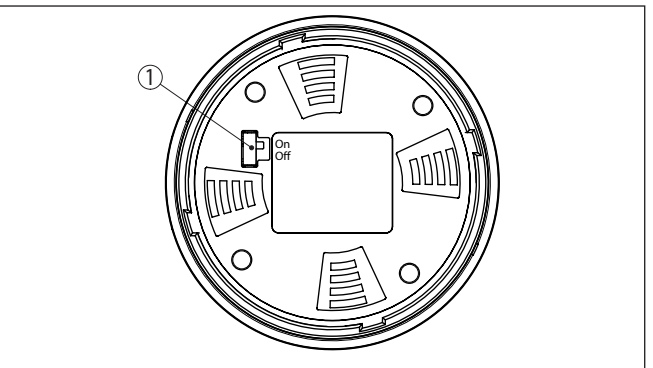

Fig. 7: Activate Bluetooth

| 1 Switch |                      |
|----------|----------------------|
| On =     | Bluetooth active     |
| Off =    | Bluetooth not active |

#### Change sensor PIN

The security concept of Bluetooth operation absolutely requires that the default setting of the sensor PIN be changed. This prevents unauthorized access to the sensor.

The default setting of the sensor PIN is "**0000**". First of all you have to change the sensor PIN in the adjustment menu of the sensor, e.g. to "**1111**":

1. In the adjustment menu, go to "Service", "PIN":

| ( | Basic adjustment |
|---|------------------|
|   | Display          |
|   | Diagnostics      |
|   | Service          |
|   | Info             |
|   |                  |
|   |                  |
|   | PIN              |
|   | PIN<br>Enable?   |

2. Change sensor PIN and confirm with "OK":

Activate Bluetooth

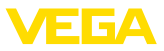

| $\left[ \right]$ | PIN        |
|------------------|------------|
|                  | 0000       |
| _                |            |
|                  | PIN        |
|                  | 1111       |
|                  |            |
| _                |            |
|                  | PIN        |
|                  | Activated! |
|                  |            |

3. Deactivate sensor PIN and confirm with "OK":

|   | PIN                                |
|---|------------------------------------|
|   | Deactivate permanently?            |
| ( | PIN                                |
|   |                                    |
|   | 0000                               |
|   |                                    |
|   |                                    |
|   | DIN                                |
|   | PIN                                |
|   | PIN                                |
|   | 1111                               |
|   | 1111                               |
|   | 1111                               |
|   | PIN<br>1111<br>PIN                 |
|   | PIN<br>1111<br>PIN<br>Deactivated! |
|   | 1111<br>PIN<br>Deactivated!        |

Sensor adjustment via the display/adjustment module or PACTware/ DTM by means of VEGACONNECT is thus released again. For access (authentication) with Bluetooth, the changed PIN is still effective.

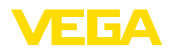

| i            | Note:<br>Blueto<br>differs<br>is dea | both access can only be established if the current sensor PIN<br>s from the default setting " <b>0000</b> ". It is possible both when the PIN<br>ctivated and when it is activated.                      |
|--------------|--------------------------------------|----------------------------------------------------------------------------------------------------|
|              | 6.2                                  | Connecting                                                                                                    |
| Preparations | Smar<br>Start t<br>phone<br>ments    | tphone/Tablet<br>he adjustment app and select the function "Setup". The smart-<br>/tablet searches automatically for Bluetooth-capable instru-<br>s in the area.                                         |
|              | PC/Ne<br>Start I<br>searcl<br>matica | otebook<br>PACTware and the VEGA project assistant. Select the device<br>h via Bluetooth and start the search function. The device auto-<br>ally searches for Bluetooth-capable devices in the vicinity. |
| Connecting   | The m<br>found<br>contin             | nessage "Instrument search running" is displayed. All devices are listed in the operating window. The search is automatically used continuously.                                                         |
|              | Selec<br>nectin                      | t in the device list the requested device. The message " <i>Con-</i><br>g" is displayed.                                                                                                    |
| Authenticate | For th<br>authe<br>nectio            | e first connection, the operating device and the sensor must<br>nticate each other. After successful authentication, the next con-<br>in functions without authentication.                               |
|              | For au<br>PIN.                       | thentication, enter in the next menu window the 4-digit sensor                                                                                                    |
|              | 6.3                                  | Sensor parameter adjustment                                                                                                    |
|              |                                      |                                                                                                    |

The sensor parameterization is carried out via the adjustment app on the smartphone/tablet or the DTM on the PC/notebook.

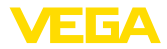

#### App view

| ●●○○○ Telekom.de 🗢            | _             | 09:46 \$} 64 % ■                    |
|-------------------------------|---------------|-------------------------------------|
| < Instrument list VEGAPULS 64 | ÷             | Adjustment                          |
| Setup                         |               | Set distances for level percentages |
| 🦪 Setup                       | $\rightarrow$ | Sensor reference plane              |
| Application                   | $\rightarrow$ | Max. adjustment                     |
| Adjustment                    | >             |                                     |
| 🚫 Damping                     | >             | Min. adjustment                     |
| Current output                | $\rightarrow$ |                                     |
| Display                       |               |                                     |
| Display Display               | >             | Max. adjustment in % > 100.00 %     |
|                               |               | Distance A 0.000 m                  |
| Diagnostics                   |               | Min. adjustment in %                |
| Contraction Diagnostics       | ->            | 0.00 %                              |
| Echo curve                    | $\rightarrow$ | Distance B > 5.000 m                |
| 😒 Status signals              | $\rightarrow$ |                                     |
| Additional sattings           |               |                                     |
| Reset                         | >             |                                     |
| Scaling                       | $\rightarrow$ |                                     |
| Current output (adjustment)   | >             |                                     |

Fig. 8: Example of an app view - Setup sensor adjustment

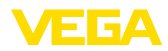

## 7 Supplement

## 7.1 Technical data

#### Note for approved instruments

The technical data in the respective safety instructions which are included in delivery are valid for approved instruments (e.g. with Ex approval). These data can differ from the data listed herein, for example regarding the process conditions or the voltage supply.

All approval documents can be downloaded from our homepage.

| Input variable                                     |                                                                                                    |
|----------------------------------------------------|----------------------------------------------------------------------------------------------------|
| Measured variable                                  | distance between lower edge of the transducer and medium surface                                                                                  |
| Measuring range                                    |                                                                                                    |
| – Liquids                                          | up to 5 m (16.4 ft)                                                                                                    |
| - Bulk solids                                      | up to 2 m (6.562 ft)                                                                                                    |
| blocking distance                                  | 0.25 m (0.82 ft)                                                                                                    |
| Electromechanical data - version IP6               | 6/IP67                                                                                                    |
| Cable entry                                        |                                                                                                    |
| <ul> <li>Double chamber housing</li> </ul>         | <ul> <li>1 x cable gland M20 x 1.5 (cable: ø 5 9 mm), 1 x<br/>blind plug M20 x 1.5; plug M12 x 1 for VEGADIS 61<br/>(optional)<br/>or:</li> </ul> |
|                                                    | <ul> <li>1 x closing cap ½ NPT, 1 x blind plug ½ NPT, plug<br/>M12 x 1 for VEGADIS 61 (optional)<br/>or:</li> </ul>                               |
|                                                    | <ul> <li>1 x plug (depending on the version), 1 x blind plug<br/>M20 x 1.5; plug M12 x 1 for VEGADIS 61 (optional)</li> </ul>                     |
| Spring-loaded terminals for wire cross-<br>section | < 2.5 mm² (AWG 14)                                                                                                    |
| Voltage supply                                     |                                                                                                    |
| Operating voltage                                  |                                                                                                    |
| <ul> <li>Non-Ex and Ex d instrument</li> </ul>     | 20 72 V DC. 20 253 V AC. 50/60 Hz                                                                                                    |

Power consumption

20 ... 72 V DC, 20 ... 253 V AC, 50/60 Hz max. 4 VA; 2.1 W

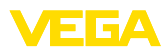

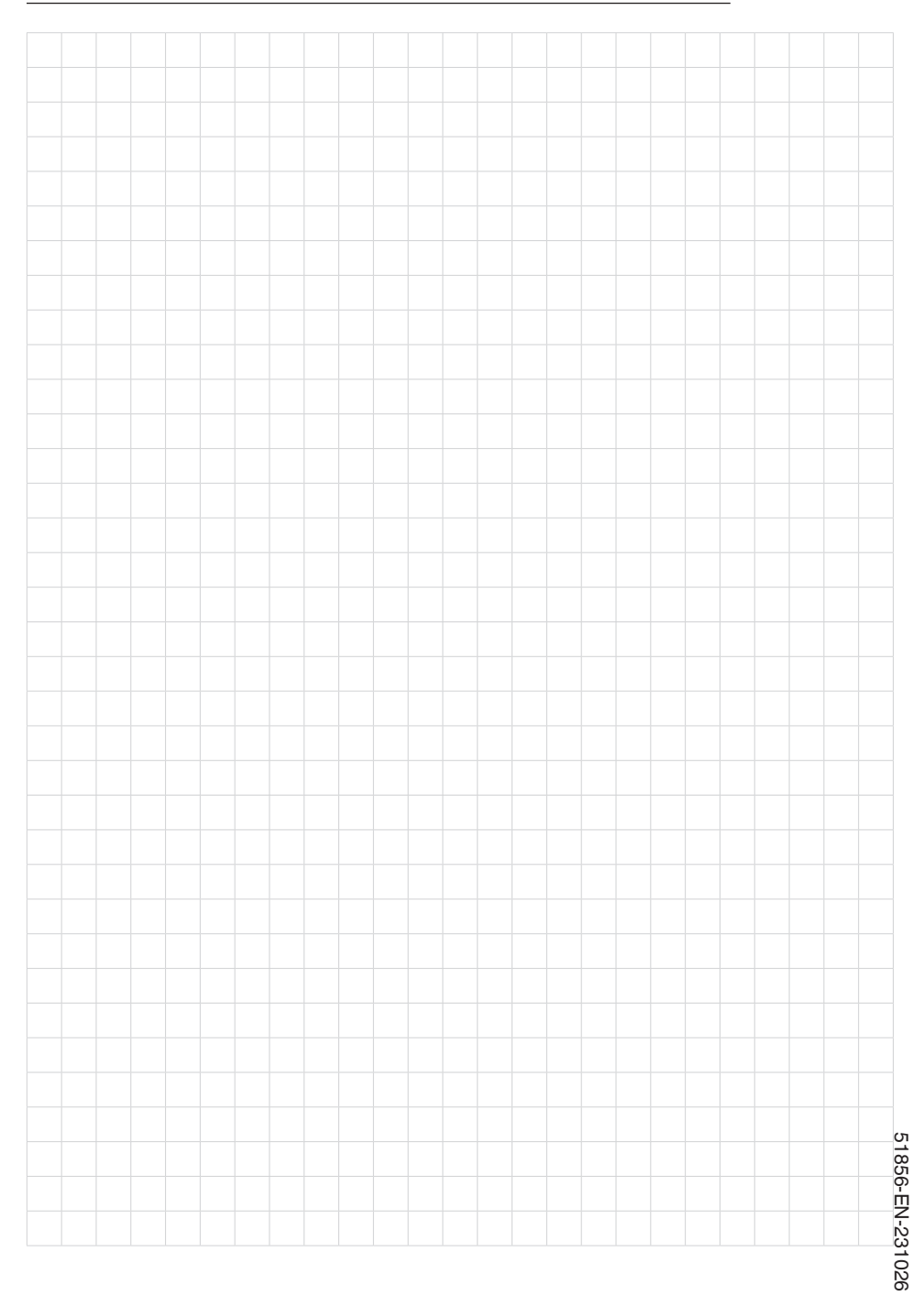

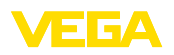

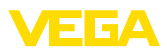

|  |  |  |  |  |  |  |  |  |  |  |  | 5    |
|--|--|--|--|--|--|--|--|--|--|--|--|------|
|  |  |  |  |  |  |  |  |  |  |  |  | 856- |
|  |  |  |  |  |  |  |  |  |  |  |  | Ē    |
|  |  |  |  |  |  |  |  |  |  |  |  | 231  |
|  |  |  |  |  |  |  |  |  |  |  |  | 026  |

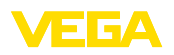

Notes

Printing date:

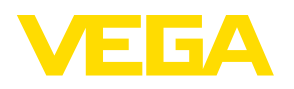

All statements concerning scope of delivery, application, practical use and operating conditions of the sensors and processing systems correspond to the information available at the time of printing.

Subject to change without prior notice

© VEGA Grieshaber KG, Schiltach/Germany 2023

CE

VEGA Grieshaber KG Am Hohenstein 113 77761 Schiltach Germany

Phone +49 7836 50-0 E-mail: info.de@vega.com www.vega.com